# **MANUAL PENGGUNA**

# SISTEM PEMANTAUAN ELEKTRONIK REKOD AIR MENTAH NEGERI MELAKA

(ERAM)

# **MODUL PERMOHONAN BORANG A DAN B**

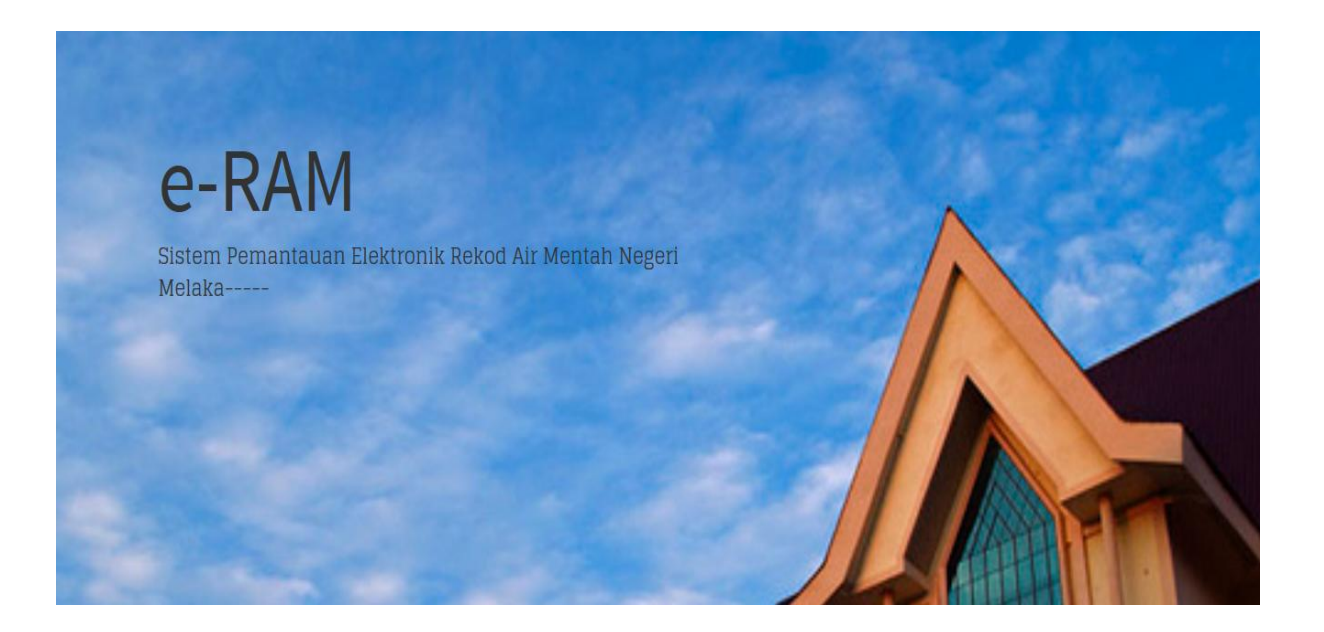

#### SISTEM PEMANTAUAN ELEKTRONIK REKOD AIR MENTAH NEGERI MELAKA (ERAM)

#### **Manual Pengguna**

1) Taip Pada *browser* <u>http://bksair.melaka.gov.my</u>. Paparan eperti dibawah dapat dilihat. Seterusnya klik pada menu Akaun Anda.

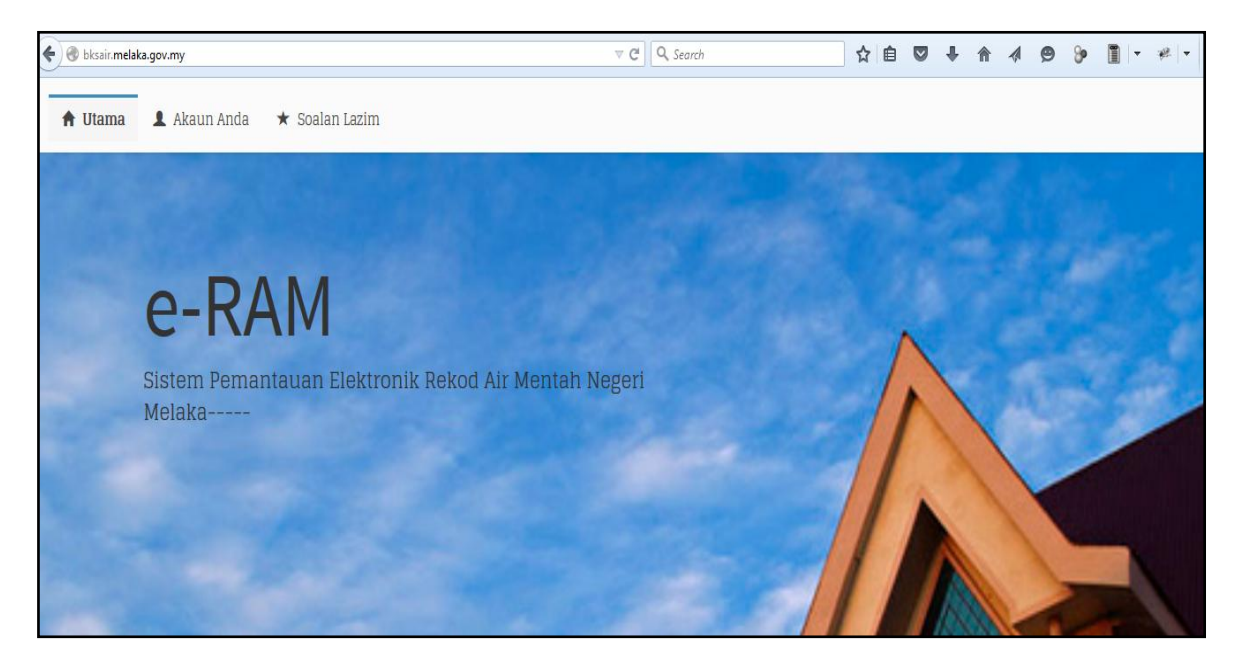

2) Klik Pada butang Daftar Baru. Paparan seperti dibawah dapat dilihat.

| 🕈 Utama | 1 Akaun Anda * Soalan Lazim |                   |
|---------|-----------------------------|-------------------|
|         | Daftar Masuk Akaun          | Daftar Akaun Baru |
|         | Login Id                    | Daftar Baru       |
|         | Katalaluan                  |                   |
|         | I'm not a robot             |                   |
|         | Login Reset                 |                   |
|         |                             |                   |
|         |                             |                   |

3) Sila Isikan Maklumat pada borang pendaftaran permohonan seperti dibawah. Klik butang daftar setelah selesai mengisi borang.

| 🖞 Akaun Anda 🛛 ★ Soalan Lazim   |       |               |       |
|---------------------------------|-------|---------------|-------|
| Daftar Maklumat Permohonan Baru | Dafta | r Masuk Akaun |       |
| Nama Syarikat *                 |       | Daftar        | Masuk |
| No Pendaftaran Syarikat *       |       |               |       |
| Alamat Syarikat *               |       |               |       |
|                                 |       |               |       |
| a)<br>No Telefon *              |       |               |       |
| No Faks                         |       |               |       |
| Pegawai Bertanggungjawab *      |       |               |       |
| Jawatan *                       |       |               |       |
|                                 |       |               |       |
| No Kad Pengenaian *             |       |               |       |
| No HP *                         |       |               |       |
| Emel *                          |       |               |       |
| Alternatif Emel                 |       |               |       |
|                                 |       |               |       |
| Daftar Akaun Baru               |       |               |       |
| Login Id *                      |       |               |       |
| Katalaluan *                    |       |               |       |
| Pengesahan Katalaluan *         |       |               |       |
|                                 |       |               |       |
| I'm not a robot                 |       |               |       |
| Daftar Reset                    |       |               |       |

4) Mesej Pendaftaran Anda Berjaya Dapat dilihat seperti dibawah. Klik butang login untuk masuk ke dalam sistem.

| 🕈 Utama 💄 Akaun Anda ★ Soalan | Lazim                                                                                 |  |
|-------------------------------|---------------------------------------------------------------------------------------|--|
|                               | i     Tahniah! Pendaftaran Anda Berjaya     ×       Anda boleh     togin     sekarang |  |
|                               |                                                                                       |  |

5) Setelah Login, paparan seperti dibawah dapat dilihat. Klik Pada menu Dashboard dan pilih bilangan Borang yang ingin dibeli. Seterusnya klik butang Pembayaran.

| Sistem<br>Pemantauan<br>Flektronik Rekod | Dashboard pengguna                                                                                                    |
|------------------------------------------|----------------------------------------------------------------------------------------------------|
| Air Mentah                               |                                                                                                    |
| III Dashboard                            | Beli Borang                                                                                                    |
| 🔲 Rekod Bayaran                          | Borang Permohonan                                                                                                    |
|                                          | Borang A       1         Abstraksi Air Bumi<br>(Telaga Cetek dan Telaga Tiub)         Borang B       1         Abstraksi Air Sungai dan Lain-lain Sumber Air<br>(Alur, Tasik, Kolam samada semulajadi atau buatan, tanah perairan, perairan pantai<br>dan badan air lain) |
|                                          | Pembayaran                                                                                                    |

6) Pengguna perlu memilih samada ingin membayar secara online atau manual.

| Sistem<br>Pemantauan<br>Elektronik Rekod<br>Air Mentah | Pembelian Borang Pembayara | n                       |   |          | 🏠 Pembelian Borang > Bayaran |
|--------------------------------------------------------|----------------------------|-------------------------|---|----------|------------------------------|
| III Dashboard                                          | Bayaran                    |                         |   |          |                              |
| 🔲 Rekod Bayaran                                        | Jenis Borang               | Harga Seunit            |   | Kuantiti | Jumlah                       |
|                                                        | Borang A                   | RM 150.00               | Х | 1        | RM 150.00                    |
|                                                        | Borang B                   | RM 150.00               | Х | 1        | RM 150.00                    |
|                                                        |                            |                         |   |          | RM 300.00                    |
|                                                        | Kembali Pembayaran Online  | Bayar Manual Di Kaunter |   |          |                              |

7) Selesai pembayaran, semak pada paparan *Dashboard* terdapat status permohonan seperti dibawah. Klik Pada No Borang A dan Borang dapat dilihat seperti dibawah.

| Status Permo | hona    | n            |                |   |                              | it buye | iiuii y |
|--------------|---------|--------------|----------------|---|------------------------------|---------|---------|
| 10 • records | s per p | age          |                |   | Search:                      |         |         |
| No Borang    |         | Jenis Borang | \$<br>No Lesen | Å | Status                       | \$      |         |
| AE-0017      |         | Borang A     |                |   | Telah Disahkan Pembayaran    |         |         |
| AE-XXXX      |         | Borang A     |                |   | Tunggu Pengesahan Pembayaran |         | â       |
| BE-0024      |         | Borang B     |                |   | Telah Disahkan Pembayaran    |         |         |
| BE-XXXX      |         | Borang B     |                |   | Tunggu Pengesahan Pembayaran |         | â       |

| Borang A Borang Abstraksi Air Bumi                                                                                                    | 🏶 Borang A > Bahagian I |
|----------------------------------------------------------------------------------------------------|-------------------------|
| O<br>Bahagian IIO<br>Bahagian IIIO<br>Bahagian IIIO<br>Bahagian IVO<br>Bahagian VO<br>Bahagian VIO<br>Bahagian VIIO<br>Bahagian VIIIO<br>Bahagian VIII | IX Bahagian X Lampiran  |
| Umum                                                                                                    |                         |
| No. Siri Borang                                                                                                    |                         |
| AE-0017                                                                                                    |                         |
| Jenis Kerja *                                                                                                    |                         |
| Sila Pilih                                                                                                    | •                       |
| Tujuan Penggunaan Telaga *                                                                                                    |                         |
| Sila Pilih                                                                                                    | •                       |
|                                                                                                    |                         |
| Simpan Reset                                                                                                    |                         |
|                                                                                                    |                         |

8) Pengguna perlu mengisi dari bahagian I hingga Lampiran seperti dipaparan dibawah.

#### 8.1) Bahagian I

| Sistem Pemantauan<br>Elektronik Rekod     | Borang A Borang Abstraksi Air Bumi & Borang A > Bahagian I                                                                                                    |
|-------------------------------------------|----------------------------------------------------------------------------------------------------|
| An Mentan     Dashboard     Rekod Bayaran | O     O     O     O     O     O     O     O     O     O       Bahagian II     Bahagian III     Bahagian III     Bahagian IV     Bahagian V     Bahagian VI     Bahagian VII     Bahagian VIII     Bahagian IX     Bahagian IX       O     Lampiran     Bahagian III     Bahagian IV     Bahagian VI     Bahagian VIII     Bahagian IX     Bahagian IX |
|                                           | Umum<br>No. Siri Borang                                                                                                    |
|                                           | AE-0017                                                                                                    |
|                                           | Jenis Kerja *                                                                                                    |
|                                           | Sila Pilih                                                                                                    |
|                                           | Sila Pilih                                                                                                    |
|                                           | Menggali dan membina telaga                                                                                                    |
|                                           | Pengubahsuaian / Pemulihan Telaga                                                                                                    |
|                                           |                                                                                                    |
|                                           | Simpan Reset                                                                                                    |

## 8.2)Bahagian II

| Sistem Pemantauan<br>Elektronik Rekod<br>Air Mentah | Borang A Borang Abstraksi Air Bumi & Bahaglan                                                                                                    | II |
|-----------------------------------------------------|----------------------------------------------------------------------------------------------------|----|
| III Dashboard                                       | O     O     O     O     O     O     O     O     O     O       Bahagian I     Bahagian II     Bahagian III     Bahagian IV     Bahagian V     Bahagian VI     Bahagian VII     Bahagian VIII     Bahagian VII     Bahagian VIII     < |    |
|                                                     | Cadangan Syarikat Menggali<br>Nama Syarikat                                                                                                    |    |
|                                                     | Alamat Syarikat                                                                                                    |    |
|                                                     | No Pendaftaran Syarikat                                                                                                    |    |
|                                                     | No Telefon                                                                                                    |    |
|                                                     | No Faks                                                                                                    |    |
|                                                     |                                                                                                    |    |

| Cadangan Syarikat Perunding Geologist<br>Nama Syarikat Perunding |
|------------------------------------------------------------------|
| Alamat Syarikat Perunding                                        |
| No Pendaftaran Syarikat                                          |
| No Telefon                                                       |
| No Faks                                                          |
|                                                                  |

| Butiran Telaga              |           |  |
|-----------------------------|-----------|--|
| Cadangan Kadar Penggunaan * |           |  |
|                             | m³/jam    |  |
|                             | m³ / hari |  |
|                             | m³/bulan  |  |
| Alamat Telaga *             |           |  |
|                             |           |  |
|                             |           |  |
| No. Lot                     |           |  |
| Dagrah *                    |           |  |
| Sila Pilih                  | •         |  |
| Sila Pilih                  |           |  |
| Melaka Tengah               |           |  |
| Alor Gajah                  |           |  |
| Jasin                       |           |  |

| Cadangan Telaga Ke                                                                                                    |  |
|----------------------------------------------------------------------------------------------------|--|
|                                                                                                    |  |
|                                                                                                    |  |
| Cadangan Kedalaman Tenaga                                                                                                    |  |
|                                                                                                    |  |
| Cadangan Kedalaman Skrin                                                                                                    |  |
|                                                                                                    |  |
| Cadangan Diameter                                                                                                    |  |
|                                                                                                    |  |
|                                                                                                    |  |
|                                                                                                    |  |
| 🖲 Sila muat naik lukisan dan rekabentuk terperinci telaga di bahagian Lampiran                                                                                                    |  |
| <ul> <li>Sila muat naik lukisan dan rekabentuk terperinci telaga di bahagian Lampiran</li> <li>Jenis Aquifier</li> </ul>                                                                  |  |
| <ul> <li>Sila muat naik lukisan dan rekabentuk terperinci telaga di bahagian Lampiran</li> <li>Jenis Aquifier</li> <li>Sila Pilih</li> </ul>                                              |  |
| <ul> <li>G Sila muat naik lukisan dan rekabentuk terperinci telaga di bahagian Lampiran</li> <li>Jenis Aquifier</li> <li>Sila Pilih</li> <li>Sila Pilih</li> </ul>                        |  |
| <ul> <li>Sila muat naik lukisan dan rekabentuk terperinci telaga di bahagian Lampiran</li> <li>Jenis Aquifier</li> <li>Sila Pilih</li> <li>Sila Pilih</li> <li>Aluvium / Tanah</li> </ul> |  |

| Maklumat Pemilik Tanah                               |                  |  |
|------------------------------------------------------|------------------|--|
| Jenis Pemilikan                                      |                  |  |
| Sila Pilih                                           |                  |  |
| Nama *                                               |                  |  |
| No Pendaftaran Syarikat / IC *                       |                  |  |
| Alamat Syarikat Perunding                            |                  |  |
|                                                      |                  |  |
| No Telefon *                                         |                  |  |
| No Faks                                              |                  |  |
| Status Tanah *                                       |                  |  |
| Sila Pilih                                           |                  |  |
| Kebenaran Pemilik                                    |                  |  |
| Sila Pilih                                           |                  |  |
| 🚯 Sila muat naik surat kebenaran pemilik tanah di bi | ahagian Lampiran |  |

#### 8.3)Bahagian III

| Sistem Pemantauan<br>Elektronik Rekod | Borang A Borang Abstraksi Air Bumi                                                                                                    | 🚯 Borang A > Bahagian III               |
|---------------------------------------|----------------------------------------------------------------------------------------------------|-----------------------------------------|
| III Dashboard                         | O     O     O     O       Bahagian II     Bahagian III     O     Bahagian V     O       Bahagian II     Bahagian IV     Bahagian V     Bahagian VI     Bahagian VI |                                         |
|                                       | Maklumat Syarikat Menggali                                                                                                    |                                         |
|                                       | Nama Syarikat *                                                                                                    |                                         |
|                                       | Alamat Syarikat                                                                                                    |                                         |
|                                       | No Pendaftaran Syarikat *                                                                                                    | ~~~~~~~~~~~~~~~~~~~~~~~~~~~~~~~~~~~~~~~ |
|                                       | No Telefon *                                                                                                    |                                         |
|                                       | No Faks                                                                                                    |                                         |
|                                       | Sila muat naik sijil pendaftaran syarikat di bahagian Lampiran                                                                                                    |                                         |

| Maklumat Syarikat Perunding Geologist                            |
|------------------------------------------------------------------|
| Nama Syarikat Perunding *                                        |
| Alamat Syarikat Perunding                                        |
|                                                                  |
| No Pendaftaran Syarikat *                                        |
| No Telefon                                                       |
| No Faks                                                          |
| 🖲 Sila muat naik sijil pendaftaran syarikat di bahagian Lampiran |
|                                                                  |

| Data Telaga                                  |                                               |     |
|----------------------------------------------|-----------------------------------------------|-----|
| Purata Kadar Pam                             | m³ / ha                                       | ari |
| Kemampuan Pam                                | m³/ja                                         | ım  |
| Kecekapan Telaga                             | 9/0                                           |     |
| Storavity                                    | m                                             | 3   |
| Transmissivity                               | m² / ha                                       | ari |
| Sila muat naik salinan a<br>Kualiti Air Bumi | nalisis ujian pengepaman di bahagian Lampiran |     |
| Tarikh Pengambilan Sam                       | ipel                                          | i   |
| Tarikh Analisis                              |                                               |     |
| Electric Conductivity                        |                                               |     |
| рН                                           |                                               |     |
| Dissolved Oxygen                             |                                               |     |

| Electric Conductivity                                                 |
|-----------------------------------------------------------------------|
| pH                                                                    |
| Dissolved Oxygen                                                      |
| Chloride                                                              |
| Iron                                                                  |
| Dissolved Solid                                                       |
| Akalinity                                                             |
| Bakteria (E-Coli)                                                     |
| 🚯 Sila muat naik salinan ujian pejabat kesihatan di bahagian Lampiran |
| 🛛 Sila muat naik salinan ujian syarikat air di bahagian Lampiran      |
| Status Telaga                                                         |
| Sila Pilih                                                            |
| Simpan Reset                                                          |

## 8.4) Bahagian IV

| All Melitan   |                                                                                                    |
|---------------|----------------------------------------------------------------------------------------------------|
| III Dashboard | O     O     O     O     O     O     O     O     O     O     O     O     O     O     O     O     O     O     O     O     O     D     D     D |
|               | BKSAM M2A/2011                                                                                                    |
|               |                                                                                                    |
|               | Projek                                                                                                    |
|               |                                                                                                    |
|               |                                                                                                    |
|               | Lokasi                                                                                                    |
|               |                                                                                                    |
|               |                                                                                                    |
|               |                                                                                                    |
|               | Pemilik                                                                                                    |
|               |                                                                                                    |
|               | Syarikat Menggali                                                                                                    |
|               |                                                                                                    |
|               |                                                                                                    |
|               | Pencatat *                                                                                                    |
|               |                                                                                                    |
|               | Pengesahan oleh Geologist Bertauliah                                                                                                    |
|               |                                                                                                    |
|               |                                                                                                    |

| Tinggi Tebing                              |   |
|--------------------------------------------|---|
|                                            | m |
| Jarak Permukaan Tanah                      |   |
|                                            | m |
| Nama Penggali                              |   |
|                                            |   |
| Kaedah Menggali                            |   |
| Kedudukan Kedalaman Air Darinada Permukaan |   |
|                                            |   |
|                                            | m |
| Tarikh Menggali                            |   |
|                                            | i |
|                                            |   |

| Telaga Ke               |         |
|-------------------------|---------|
| Tarikh Mula             | <b></b> |
| Tarikh Siap             | <b></b> |
| Jumlah Kedalaman Galian |         |
|                         | m       |
| kedalaman telaga        | m       |
| Pelantar Menggali       |         |
|                         |         |
| Simpan Reset            |         |

#### 8.4) Bahagian V

| III Dashboard | O         O         O         O         O         O         Bahagian II         D         Bahagian II         D         D <thd< th="">         D         D         D</thd<> | n VI Bahagian VII Bahagian VIII Bahagian IX Bahagian X Iampiran |
|---------------|----------------------------------------------------------------------------------------------------|-----------------------------------------------------------------|
|               | BKSAM M2B/2011                                                                                                    | Kerja Pengepaman Bermula                                        |
|               | Telaga Ke                                                                                                    | Маза                                                            |
|               |                                                                                                    | 0                                                               |
|               | Kedalaman Telaga                                                                                                    | Tarikh                                                          |
|               | m                                                                                                    |                                                                 |
|               | Kedalaman Skrin                                                                                                    | Kerja Pengepaman Tamat                                          |
|               | m                                                                                                    | Masa                                                            |
|               | Kedalaman Tebing                                                                                                    | 0                                                               |
|               | m                                                                                                    | Tarikh                                                          |
|               | Jarak Dari Telaga Pengepaman                                                                                                    | Aras Air Di Bawah Tapah                                         |
|               | m                                                                                                    |                                                                 |
|               | Pengurangan Aras Tanah                                                                                                    | m<br>Kadar Pengepaman                                           |

| Pengepaman                                     |                       |
|------------------------------------------------|-----------------------|
|                                                | 0                     |
|                                                | m <sup>3</sup> / hari |
|                                                |                       |
|                                                |                       |
|                                                |                       |
| an Reset                                       |                       |
|                                                |                       |
| al Ujian Pengepaman                            |                       |
| aik Jadual Hasil Ujian atau Jadual Hasil Ujian |                       |
|                                                |                       |

#### Fasa 1

| mine durant to the                  | Pha             | ise 1         |
|-------------------------------------|-----------------|---------------|
| Time from start<br>of pumping (min) | Yield(Q) =      | m³/h          |
|                                     | Water Level (m) | Draw Down (m) |
| 0.0                                 |                 |               |
| 0.5                                 |                 |               |
| 1.0                                 |                 |               |
| 1.5                                 |                 |               |
| 2.0                                 |                 |               |
| 2.5                                 |                 |               |
| 3.0                                 |                 |               |
| 3.5                                 |                 |               |
| 4.0                                 |                 |               |
| 4.5                                 |                 |               |
| 5.0                                 |                 |               |
| 7.5                                 |                 |               |
| 10.0                                |                 |               |
| 15.0                                |                 |               |
| 20.0                                |                 |               |
| 25.0                                |                 |               |
| 30.0                                |                 |               |

#### Fasa 2

|                                     | Ph              | lase 2        |
|-------------------------------------|-----------------|---------------|
| Time from start<br>of pumping (min) | Yield(Q) =      | m³/hr         |
| 01 P 4111 P 41110                   | Water Level (m) | Draw Down (m) |
| 0.0                                 |                 |               |
| 0.5                                 |                 |               |
| 1.0                                 |                 |               |
| 1.5                                 |                 |               |
| 2.0                                 |                 |               |
| 2.5                                 |                 |               |
| 3.0                                 |                 |               |
| 3.5                                 |                 |               |
| 4.0                                 |                 |               |
| 4.5                                 |                 |               |
| 5.0                                 |                 |               |
| 7.5                                 |                 |               |
| 10.0                                |                 |               |
| 15.0                                |                 |               |
| 20.0                                |                 |               |
| 25.0                                |                 |               |
| 30.0                                |                 |               |

## 8.5)Bahagian VI

| e-RAM                                                | ≡                                                                | <b>1</b> m•                                       |
|------------------------------------------------------|------------------------------------------------------------------|---------------------------------------------------|
| Sistem Pemantauan<br>Elektronik Rekod<br>Air Mentah  | Bahagian VI Constant Discharge Pumping Test Record               | 🍪 Borang A > Bahagian VI                          |
| <ul> <li>Dashboard</li> <li>Rekod Bayaran</li> </ul> | O     O     O       Bahagian I     Bahagian III     Bahagian III | O Bahagian VIII Bahagian IX O Bahagian X Lampiran |
|                                                      | BKSAM M2C/2011                                                   | Kerja Pengepaman Mula                             |
|                                                      | Telaga Ke                                                        | Маѕа                                              |
|                                                      | Kedalaman Telaga                                                 | O                                                 |
|                                                      | m                                                                |                                                   |
|                                                      | Jarak Skrin                                                      | Kerja Pengepaman Tamat                            |
|                                                      | m                                                                | Masa                                              |
|                                                      | Kedalaman Tebing                                                 | O                                                 |
|                                                      | m                                                                | Tarikh                                            |
|                                                      | Jarak Dari Telaga Pengepaman                                     | Aras Air Di Bawah Tanah                           |
|                                                      | m                                                                |                                                   |
|                                                      | Kedalaman Tebing                                                 | Masa O                                            |
|                                                      | m                                                                | Tarikh                                            |
|                                                      | Jarak Dari Telaga Pengepaman                                     | Aras Air Di Bawah Tanah                           |
|                                                      | Pengurangan Aras Tanah                                           | m                                                 |
|                                                      | m                                                                | Kadar Pam m <sup>3</sup> / hari                   |
|                                                      | Tarikh                                                           |                                                   |
|                                                      |                                                                  |                                                   |
|                                                      | Simpan Reset                                                     |                                                   |
|                                                      | Jadual Ujian Pengepaman                                          |                                                   |
|                                                      | Muatnaik Jadual Hasil Ujian atau Jadual Hasil Ujian              |                                                   |
|                                                      |                                                                  |                                                   |

| BKSAM M2C/2011 |                                                |  |                 |  |  |               |  |   |         |  |  |
|----------------|------------------------------------------------|--|-----------------|--|--|---------------|--|---|---------|--|--|
| Simpan Reset   |                                                |  |                 |  |  |               |  |   |         |  |  |
| Date/Time      | Date/Time Time after start<br>of pumping (min) |  | Water Level (m) |  |  | Draw down (m) |  |   | Remarks |  |  |
|                | 0.00                                           |  |                 |  |  |               |  |   |         |  |  |
|                | 0.20                                           |  |                 |  |  |               |  |   |         |  |  |
|                | 0.50                                           |  |                 |  |  |               |  |   |         |  |  |
|                | 1.00                                           |  |                 |  |  |               |  |   |         |  |  |
|                | 1.50                                           |  |                 |  |  |               |  |   |         |  |  |
|                | 2.00                                           |  |                 |  |  |               |  |   |         |  |  |
|                | 2.50                                           |  |                 |  |  |               |  |   |         |  |  |
|                | 3.00                                           |  |                 |  |  |               |  |   |         |  |  |
|                | 3.50                                           |  |                 |  |  |               |  |   |         |  |  |
|                | 4.00                                           |  |                 |  |  |               |  |   |         |  |  |
|                | 4.50                                           |  |                 |  |  |               |  |   |         |  |  |
|                | 5.00                                           |  |                 |  |  |               |  |   |         |  |  |
|                | 6.00                                           |  |                 |  |  |               |  | [ |         |  |  |
|                | 7.00                                           |  |                 |  |  |               |  | [ |         |  |  |
|                | 8.00                                           |  |                 |  |  |               |  |   |         |  |  |
|                | 9.00                                           |  |                 |  |  |               |  |   |         |  |  |
|                | 10.00                                          |  |                 |  |  |               |  |   |         |  |  |
|                | 15.00                                          |  |                 |  |  |               |  |   |         |  |  |
|                | 20.00                                          |  |                 |  |  |               |  |   |         |  |  |

#### 8.6) Bahagian VII

| An Mentan     Dashboard     Pekod Payaran | O O O Bahagian II Bahagian III Bahagian IV Bahagian V Bah | <b>O</b><br>Jagian N | Л Bahagian VII Ваhagian VIII Ваhagian IX Ваhagian X Lampiran |
|-------------------------------------------|-----------------------------------------------------------|----------------------|--------------------------------------------------------------|
|                                           | BKSAM M2D/2011                                            |                      | Kerja Pengepaman Mula                                        |
|                                           | Telaga Ke                                                 |                      | Masa                                                         |
|                                           | Kedalaman Telaga                                          |                      | Tarikh                                                       |
|                                           | m                                                         |                      | Ĩ                                                            |
|                                           | Kedalaman Skrin                                           |                      | Kerja Pengepaman Tamat                                       |
|                                           | m                                                         |                      | Masa                                                         |
|                                           | Kedalaman Tebing                                          |                      | Tarikh                                                       |
|                                           | m m                                                       |                      | Ē                                                            |
|                                           | Jarak Dari lelaga Pam                                     |                      | Aras Air Di Bawah Permukaan Tanah                            |
|                                           | Pengurangan Permukaan Tanah                               |                      | Kadar Pam                                                    |

| Kedalaman Tehing                                     |   |                                   |
|------------------------------------------------------|---|-----------------------------------|
| Keualaman rebing                                     |   |                                   |
|                                                      | m | Tarikh                            |
|                                                      |   |                                   |
| Jarak Dari Telaga Pam                                |   | Aras Air Di Bawah Permukaan Tanah |
|                                                      | m |                                   |
| Pengurangan Permukaan Tanah                          |   | Kodar Dam                         |
|                                                      |   | Kadai Palli                       |
|                                                      | m | m <sup>3</sup> ,                  |
| Tarikh                                               |   |                                   |
|                                                      | i |                                   |
|                                                      |   |                                   |
|                                                      |   |                                   |
| Simpan Reset                                         |   |                                   |
|                                                      |   |                                   |
| Jadual Ujian Pengepaman                              |   |                                   |
|                                                      |   |                                   |
| Mustasik Jadual Useil Ulian Stall Jadual Useil Uliar |   |                                   |

| In Reset  | Time from start    | <br>Time from and   |      |                 | Posidual      |
|-----------|--------------------|---------------------|------|-----------------|---------------|
| Date/Time | of pumping (min) t | of pumping (min) t' | t/t' | Water Level (m) | Draw down (m) |
|           |                    | 0.00                |      |                 |               |
|           |                    | 0.20                |      |                 |               |
|           |                    | 0.50                |      |                 |               |
|           |                    | 1.00                |      |                 |               |
|           |                    | 1.50                |      |                 |               |
|           |                    | 2.00                |      |                 |               |
|           |                    | 2.50                |      |                 |               |
|           |                    | 3.00                |      |                 |               |
|           |                    | 3.50                |      |                 |               |
|           |                    | 4.00                |      |                 |               |
|           |                    | 4.50                |      |                 |               |
|           |                    | 5.00                |      |                 |               |
|           |                    | 6.00                |      |                 |               |
|           |                    | 7.00                |      |                 |               |
|           |                    | 8.00                |      |                 |               |
|           |                    | 9.00                |      |                 |               |
|           |                    | 10.00               |      |                 |               |
|           |                    | 15.00               |      |                 |               |

## 8.7) Bahagian VIII

| Dashboard     Rekod Bayaran | O     O     O     O       Bahagian I     Bahagian III     Bahagian IV     Bahagian V     Bahagian VI     Bahagian VII     Bahagian VIII     Bahagian VII     Bahagian VII     Bahagian | O<br>Lampiran |
|-----------------------------|----------------------------------------------------------------------------------------------------|---------------|
|                             | BKSAM M3/2011                                                                                                    |               |
|                             | Tempoh Penggunaan *                                                                                                    |               |
|                             |                                                                                                    | Tahun         |
|                             |                                                                                                    |               |
|                             | Butiran Telaga                                                                                                    |               |
|                             | Jumlah kadar penggunaan                                                                                                    |               |
|                             |                                                                                                    | m3 / jam      |
|                             |                                                                                                    | m3 / hari     |
|                             |                                                                                                    | m3 / bulan    |
|                             | Alamat Telaga *                                                                                                    |               |
|                             |                                                                                                    |               |
|                             |                                                                                                    |               |
|                             |                                                                                                    |               |

| No. Lot                    |  |
|----------------------------|--|
|                            |  |
| Daerah *                   |  |
| Sila Pilih                 |  |
| Mukim *                    |  |
| Sila Pilih                 |  |
| Sila Pilih                 |  |
| Ayer Pa'abas               |  |
| Bandar Alor Gajah Sek. 1   |  |
| Bandar Alor Gajah Sek. 2   |  |
| Bandar Masjid Tanah Sek. 1 |  |
| Bandar Masjid Tanah Sek. 2 |  |
| Bandar Masjid Tanah Sek. 3 |  |
| Bandar Pulau Sebang Sek. 1 |  |
| Bandar Pulau Sebang Sek. 2 |  |
| Belimbing                  |  |
| Beringin                   |  |
| Brisu                      |  |
| Durian Tunggal             |  |
| Gadek                      |  |

| Jenis Pemilikan *              |  |  |  |
|--------------------------------|--|--|--|
| Sila Pilih                     |  |  |  |
| Nama *                         |  |  |  |
|                                |  |  |  |
| No Pendaftaran Syarikat / IC * |  |  |  |
|                                |  |  |  |
| Alamat Pemilik                 |  |  |  |
|                                |  |  |  |
|                                |  |  |  |
| No Telefon *                   |  |  |  |
|                                |  |  |  |
| No Faks                        |  |  |  |
| Sila Pilih                     |  |  |  |
|                                |  |  |  |

## 8.8)Bahagian IX

| III Dashboard | O       O       D       D       D       D       D       D       D       D       D       D       D       D       D       D       D       D       D       D       D       D       D       D       D       D       D       D       D       D       D       D       D       D       D       D       D <thd< th=""> <thd< th=""> <thd< th=""></thd<></thd<></thd<> | ( |
|---------------|----------------------------------------------------------------------------------------------------|---|
|               | Kualiti Air Bumi<br>Tarikh Mengambil Sampel                                                                                                    |   |
|               | Tarikh Analisis                                                                                                    |   |
|               | Nama Makmal         Image: Sila muat naik laporan makmal di bahagian Lampiran                                                                                                    |   |
|               | Simpan Reset                                                                                                    |   |

## 8.9)Bahagian X

| Elektronik Rekod<br>Air Mentah | Danayian 🔨 Rekod Pemantauan Paras Air burni 🥵 🕫                                                                                                    | BOIGIIG A > Dallagidii A |
|--------------------------------|----------------------------------------------------------------------------------------------------|--------------------------|
| III Dashboard                  | O         O         O | o<br>gian IX Bahagian X  |
| Rekod Bayaran                  | O<br>Lampiran                                                                                                    |                          |
|                                | BKSAM M5/2011                                                                                                    |                          |
|                                | Sistem Pam                                                                                                    |                          |
|                                | Sila Pilih                                                                                                    | •                        |
|                                | Jenama Pam                                                                                                    |                          |
|                                | Model Pam                                                                                                    |                          |
|                                | Kemampuan Pam                                                                                                    |                          |
|                                |                                                                                                    | m3/jam                   |

| Keputusan Ujian Pengepaman                         |            |
|----------------------------------------------------|------------|
| Jumlah Luahan                                      |            |
| П                                                  | n3 / tahun |
|                                                    | m3 / hari  |
| Pengukuran Aras Air Bumi                           |            |
| (a) Statik Aras Air (Sebelum Pengeluaran Air Bumi) |            |
| Tarikh Pengukuran dibuat                           |            |
|                                                    | i          |
| Di Telaga (dibawah paras tanah)                    |            |
|                                                    | m3 / jam   |
| (b) Statik Aras Air (Selepas Pengeluaran Air Bumi) |            |
| Tarikh Pengukuran dibuat                           |            |
|                                                    | <b></b>    |
| Di Telaga (dibawah paras tanah)                    |            |
|                                                    | m3 / jam   |

## 8.10) Bahagian Lampiran

| Sena | rai Lampiran Borang AE-0017                    |              |          |
|------|------------------------------------------------|--------------|----------|
| BAHA | GIAN II                                        |              |          |
| No   | Perkara                                        | Lampiran     |          |
| 1.   | Pelan Lokasi Telaga                            | 🛦 Tiada Fail | Muatnaik |
| 2.   | Lukisan dan Rekabentuk Terperinci Telaga       | 🛦 Tiada Fail | Muatnaik |
| 3.   | Surat Kebenaran Pemilik Tanah                  | 🛦 Tiada Fail | Muatnaik |
| BAHA | GIAN III                                       |              |          |
| No   | Perkara                                        | Lampiran     |          |
| 1.   | Sijil Pendaftaran Syarikat Menggali            | 🛦 Tiada Fail | Muatnaik |
| 2.   | Sijil Pendaftaran Syarikt Geologist            | 🛦 Tiada Fail | Muatnaik |
| 3.   | Salinan Analisis Ujian Pengepaman              | 🛦 Tiada Fail | Muatnaik |
| 4.   | Salinan Ujian Pejabat Kesihatan                | 🛦 Tiada Fail | Muatnaik |
| 5.   | Salinan Ujian Syarikat Air                     | 🛦 Tiada Fail | Muatnaik |
| BAHA | GIAN IV                                        |              |          |
| No   | Perkara                                        | Lampiran     |          |
| 1.   | Gelogical Log and Well Design (BKSAM M2A/2011) | 🛦 Tiada Fail | Muatnaik |

| BAHA | GIAN III                                                |              |          |  |  |  |  |
|------|---------------------------------------------------------|--------------|----------|--|--|--|--|
| No   | Perkara                                                 | Lampiran     |          |  |  |  |  |
| 1.   | Sijil Pendaftaran Syarikat Menggali                     | 🛦 Tiada Fail | Muatnaik |  |  |  |  |
| 2.   | Sijil Pendaftaran Syarikt Geologist                     | 🛦 Tiada Fail | Muatnaik |  |  |  |  |
| 3.   | Salinan Analisis Ujian Pengepaman                       | 🛦 Tiada Fail | Muatnaik |  |  |  |  |
| 4.   | Salinan Ujian Pejabat Kesihatan                         | 🛦 Tiada Fail | Muatnaik |  |  |  |  |
| 5.   | Salinan Ujian Syarikat Air                              | 🛦 Tiada Fail | Muatnaik |  |  |  |  |
| BAHA | GIAN IV                                                 |              |          |  |  |  |  |
| No   | Perkara                                                 | Lampiran     |          |  |  |  |  |
| 1.   | Gelogical Log and Well Design (BKSAM M2A/2011)          | 🛦 Tiada Fail | Muatnaik |  |  |  |  |
| BAHA | GIAN V                                                  |              |          |  |  |  |  |
| No   | Perkara                                                 | Lampiran     |          |  |  |  |  |
| 1.   | Step Drawdown Pumping Test Record (BKSAM M2B/2011)      | 🛦 Tiada Fail | Muatnaik |  |  |  |  |
| BAHA | GIAN VI                                                 |              |          |  |  |  |  |
| No   | Perkara                                                 | Lampiran     |          |  |  |  |  |
| 1.   | Constant Discharge Pumping Test Record (BKSAM M2C/2011) | 🛦 Tiada Fail | Muatnaik |  |  |  |  |
| BAHA | GIAN VII                                                |              |          |  |  |  |  |
|      |                                                         |              |          |  |  |  |  |

| BAHAGIAN VII |                                          |              |          |  |  |
|--------------|------------------------------------------|--------------|----------|--|--|
| No           | Perkara                                  | Lampiran     |          |  |  |
| 1.           | Recovery Test Record (BKSAM M2D/2011)    | 🛦 Tiada Fail | Muatnaik |  |  |
| BAHA         | GIAN VIII                                |              |          |  |  |
| No           | Perkara                                  | Lampiran     |          |  |  |
| 1.           | Pelan Lokasi Telaga                      | 🛦 Tiada Fail | Muatnaik |  |  |
| 2.           | Lukisan dan Rekabentuk Terperinci Telaga | 🛦 Tiada Fail | Muatnaik |  |  |
| 3.           | Surat Kebenaran Pemilik Tanah            | 🛦 Tiada Fail | Muatnaik |  |  |
| BAHA         | GIAN IX                                  |              |          |  |  |
| No           | Perkara                                  | Lampiran     |          |  |  |
| 1.           | Pelan Lokasi Telaga                      | 🛦 Tiada Fail | Muatnaik |  |  |
| 2.           | Lukisan dan Rekabentuk Terperinci Telaga | 🛦 Tiada Fail | Muatnaik |  |  |
| З.           | Surat Kebenaran Pemilik Tanah            | 🛦 Tiada Fail | Muatnaik |  |  |
| 4.           | Laporan Makmal                           | 🛦 Tiada Fail | Muatnaik |  |  |

8.11) Setelah borang I hingga Lampiran selesai diisi, paparan checklist seperti dibawah dapat dilihat. Klik butang hantar Permohonan untuk menghantar permohonan.

| Senar                        | Senarai Lampiran Borang A > Senarai Lampiran                                                                                                    |                                         |  |  |  |  |  |  |
|------------------------------|----------------------------------------------------------------------------------------------------|-----------------------------------------|--|--|--|--|--|--|
| <b>⊘</b><br>Bahagi<br>Hantar | an I Seahagian II Seahagian III Seahagian IV Seahagian V Seahagian VI Seahagian VI | OOOBahagian VIIIBahagian IXBahagian XCo |  |  |  |  |  |  |
| Senar                        | ai Lampiran Borang AE-0017                                                                                                    |                                         |  |  |  |  |  |  |
| BAHA                         | SIAN II                                                                                                    |                                         |  |  |  |  |  |  |
| No                           | Perkara                                                                                                    | Lampiran                                |  |  |  |  |  |  |
| 1.                           | Pelan Lokasi Telaga                                                                                                    | 𝗞 Muat turun fail Muatnaik              |  |  |  |  |  |  |

8.12) Pengguna perlu membuat pengesahan sebelum penghantaran permohonan berjaya seperti paparan dibawah.

| Pengesal               | han                     |                          |                         |                        |                         |                          |                           |                         | 🆚 Boran                | g A > Pengesahai     |
|------------------------|-------------------------|--------------------------|-------------------------|------------------------|-------------------------|--------------------------|---------------------------|-------------------------|------------------------|----------------------|
| <b>⊘</b><br>Bahagian I | <b>⊘</b><br>Bahagian II | <b>⊘</b><br>Bahagian III | <b>⊘</b><br>Bahagian IV | <b>⊘</b><br>Bahagian V | <b>⊘</b><br>Bahagian VI | <b>⊘</b><br>Bahagian VII | <b>⊘</b><br>Bahagian VIII | <b>⊘</b><br>Bahagian IX | <b>⊘</b><br>Bahagian X | <b>⊘</b><br>Lampiran |
| Hantar Perm            | ohonan                  |                          |                         |                        |                         |                          |                           |                         |                        |                      |
| Pengesaha              | an                      |                          |                         |                        |                         |                          |                           |                         |                        |                      |
| Saya menge             | esahkan sem             | ua maklumat              | yang diberi ad          | lalah benar o          | dan tepat               |                          |                           |                         |                        |                      |
| Nama Pemo              | ohon *                  |                          |                         |                        |                         |                          |                           |                         |                        |                      |
| No Kad Pen             | genalan *               |                          |                         |                        |                         |                          |                           |                         |                        |                      |
| Tarikh *               |                         |                          |                         |                        |                         |                          |                           |                         |                        |                      |
|                        |                         |                          |                         |                        |                         |                          |                           |                         |                        | <b>m</b>             |
| Hantar                 | Reset                   |                          |                         |                        |                         |                          |                           |                         |                        |                      |

9) Seterusnya Jika ingin mengisi permohonan Borang B, klik pada No borang B seperti paparan dibawah.

| Status Permohonan |                               |              |          |    |                              |                                                                                                    |
|-------------------|-------------------------------|--------------|----------|----|------------------------------|----------------------------------------------------------------------------------------------------|
| 10 - records      | 10 • records per page Search: |              |          |    |                              |                                                                                                    |
| No Borang         |                               | Jenis Borang | No Lesen | \$ | Status                       | la contra contra |
| AE-0017           |                               | Borang A     |          |    | Telah Disahkan Pembayaran    |                                                                                                    |
| AE-XXXX           |                               | Borang A     |          |    | Tunggu Pengesahan Pembayaran | â                                                                                                    |
| BE-0024           |                               | Borang B     |          |    | Telah Disahkan Pembayaran    |                                                                                                    |
| BE-XXXX           |                               | Borang B     |          |    | Tunggu Pengesahan Pembayaran | â                                                                                                    |

#### 9.1) Maklumat Am

| Sorang B Borang Abstraksi Air Sungai dan lain-lain Sumber Air | 🄀 Borang B > Maklumat / |
|---------------------------------------------------------------|-------------------------|
| O<br>Maklumat Am Kaedah Pengambilan Syarikat Perunding        |                         |
| Maklumat Pemohon                                              |                         |
| No. Siri Borang                                               |                         |
| BE-0024                                                       |                         |
| Tujuan Penggunaan *                                           |                         |
| Sila Pilih                                                    |                         |
| Fempoh Penggunaan *                                           |                         |
|                                                               | Tahun                   |
|                                                               |                         |
|                                                               |                         |
| Kadar Penggunaan *                                            |                         |
|                                                               |                         |
|                                                               | m³/jam                  |
|                                                               |                         |
|                                                               | m³ / hari               |
|                                                               | m³/bulan                |
|                                                               |                         |
|                                                               |                         |
| Lokasi                                                        |                         |
| Alamat *                                                      |                         |
|                                                               |                         |
|                                                               |                         |
|                                                               |                         |
| No. Lot                                                       |                         |
| No. Lot                                                       |                         |
| No. Lot Daerah * Site Billip                                  |                         |
| No. Lot Daerah * Sila Pilih Mukim *                           |                         |

🛦 Tiada fail berkaitan

Pelan Lokasi

| Browse No file selected.                                                |  |
|-------------------------------------------------------------------------|--|
| Had maksima muatnaik 5MB. Format yang dibenarkan (pdf,jpg,jpeg,bmp,gif) |  |
|                                                                         |  |
| Simpan Reset                                                            |  |

## 9.2) Kaedah Pengambilan

| Muka Sauk          |           |
|--------------------|-----------|
| Tarikh Siap        |           |
|                    | i         |
| Paras Air Minimum  |           |
|                    | m         |
| Paras Air Maksimum |           |
|                    | m         |
|                    |           |
|                    |           |
| Pam                |           |
| Purata Kadar Pam   |           |
|                    | m³ / hari |
| Kemampuan Pam      |           |
|                    | m³/jam    |
|                    |           |
|                    |           |

| Lain-lain                                                           |  |
|---------------------------------------------------------------------|--|
|                                                                     |  |
| Sila nyatakan kaedah yang digunakan untuk pengambilan air permukaan |  |
|                                                                     |  |
| Simpan Reset                                                        |  |

#### 9.3) Syarikat Perunding

| Jaklumat Syarikat       |  |
|-------------------------|--|
| Iama Syarikat           |  |
|                         |  |
| Jamat Syarikat          |  |
|                         |  |
|                         |  |
| Io Pendaftaran Syarikat |  |
|                         |  |
| Io Telefon              |  |
|                         |  |
| Io Faks                 |  |
|                         |  |
| Simpan Reset            |  |

9.4) Setelah selesai mengisi kesemua borang, klik pada butang Hantar Permohonan seperti dibawah.

| Borang B Borang Abstraksi Air Sungai dan lain-lain Sumber Air                   | 8 |
|---------------------------------------------------------------------------------|---|
| OmegaOmegaOmegaMaklumat AmKaedah PengambilanSyarikat PerundingHantar Permohonan |   |
| Pengesahan                                                                      |   |
| Nama Pemohon *                                                                  |   |
| No Kad Pengenalan Pemohon *                                                     |   |
| Tarikh Permohonan *                                                             |   |
| Hantar Permohonan Reset                                                         |   |

# 9.5) Setelah Permohonan Berjaya dihantar, pengguna boleh menyemak pada Dashboard status permohonan.

| Status Permohonan             |                                              |  |                       |   |  |  |
|-------------------------------|----------------------------------------------|--|-----------------------|---|--|--|
| 10 • records per page Search: |                                              |  |                       |   |  |  |
| No Borang                     | No Borang 🔺 Jenis Borang 🔶 No Lesen 🔶 Status |  |                       |   |  |  |
| AE-0017                       | Borang A                                     |  | Proses Penguatkuasaan | Ð |  |  |
| BE-0024                       | Borang B                                     |  | Proses Penguatkuasaan | ₽ |  |  |